# 利用者ページの使い方について

### 1 利用者ログイン

利用者メニューの「利用状況の確認」ボタンをクリックします。

| 小金井市立図書館<br>Koganei City Library   |                    | 文字サイズ 標準           | 大 特大 言語 日本語   | ▼ ● ● ● ● ● ● ● ● ● ● ● ● ● ● ● ● ● ● ● |
|------------------------------------|--------------------|--------------------|---------------|-----------------------------------------|
| 資料検索                               | ■<br>利用者メニュー       | 口 <u>了</u><br>利用案内 | ·····<br>各館案内 | い<br>よくある質問                             |
|                                    |                    |                    |               |                                         |
| ┋∕利用者メニュー                          |                    |                    |               | *                                       |
| 利用状況の確認                            | 図書館からの重要 臨時休館についての | なお知らせ<br>)お知らせです   |               | Kids                                    |
| > <u>パスワードの発行</u>                  | こちらをご覧くださ          | (IA)               |               | 22604-9                                 |
| 盟 2020/04/24開館状況                   |                    |                    |               | > こどものページ                               |
| 〇は開館、休は休館です                        | かんたん検索             |                    | > 詳細検索はこちら    |                                         |
| ○ 本館<br>10:00~17:00                | フリーワード             |                    | Q 検索          | <ul> <li>YAのページ</li> </ul>              |
| 平日の水・木・金曜日は                        | 絞り込み条件             |                    |               |                                         |
| 20時まで(1階のみ)                        | □図書 □雑誌 □(         | CD                 |               | 団体貸出                                    |
| 20時まで(1階のみ)<br>〇 西之台<br>9:00~17:00 | □ 図書 □ 雑誌 □ (      | D<br>S知らせ          |               | 団体貸出<br>学校支援                            |

利用券番号(利用カード番号)とパスワードを入力し、送信ボタンをクリックすると、ログインします。

| ▲小金井市立図書館 | 資料検索 - | 各種一覧・その他 →     | 利用者のページ -                     | 🔒 ログアウトしていま | ます ログイン | 夏予約カート(0件) | 9 - |
|-----------|--------|----------------|-------------------------------|-------------|---------|------------|-----|
|           |        |                |                               |             |         | 文字の大きさ 小   | 中大  |
|           |        | 利用券番           | 号とパスワードを入力してくだ                | さい。         |         |            |     |
|           |        | 利用券            | 番号                            |             |         |            |     |
|           |        | 利用             | 券番号                           |             |         |            |     |
|           |        |                | - <b>F</b>                    |             |         |            |     |
|           |        |                |                               |             |         |            |     |
|           |        | 送信             | 戻る                            |             |         |            |     |
|           |        | 新規パス           | ワード発行の方はこちら                   |             |         |            |     |
|           |        | パスワード<br>上記リンク | を発行していない方は、<br>から登録をお願いいたします。 |             |         |            |     |
|           |        |                |                               |             |         |            |     |

ログインが完了すると「ログインしています」と表示されます。

合小金井市立図書館 資料検索 → 各種一覧・その他 → 利用者のページ →

ログイン状態は、「ログアウト」ボタンをクリックするまでの間、あるいはブラウザを閉じるまでの間保持されます。

ログインしています

■予約カート(0件) 🛛 -

また、利用者認証が必要なページに一定時間アクセスしていない場合、タイムアウトとなり自動的にログアウト状態となります。(タイムアウト時間は1時間です。)

#### 2 貸出·予約照会

「利用者のページ」メニューの「利用状況一覧」リンクをクリックします。

| ▲ 小金井市立図書館 資料検索 - 各種一覧・その他 -       | 利用者のページ -           | 🖴 ログインしています 🛛 ログアウト 🛒 予約カート(0件) 🔮 🗸 |
|------------------------------------|---------------------|-------------------------------------|
| <b>鲁利用状況一覧</b> 利用券番号:*****276 有効期限 | 利用状況一覧<br>パスワード変更   | 配色 標準 CUD モード 大人 こども 文字の大きさ 小 中 大   |
| 合トップ / 利用状況一覧                      | Email登録•変更<br>初期値設定 |                                     |

### 〇 貸出照会

「貸出」ボタンをクリックすると、資料区分毎の貸出冊数や借りている資料の確認ができます。

| 俞山 | \金井市                                                | 立図書館 資料    | 検索 - 各種一覧・その(            | 也 - 利)  | 用者のページ -  |                  | 🔒 ログインしています        | ログアウト 夏予約カート(0件) 🥹   |  |  |
|----|-----------------------------------------------------|------------|--------------------------|---------|-----------|------------------|--------------------|----------------------|--|--|
|    | 利用                                                  | 用状況一覧 🛛    | 利用券 <b>番</b> 号:****326 有 | 効期限日:20 | 024/04/27 |                  | 配色 標準 CUD モ        | ード 大人 こども 文字の大きさ 小中大 |  |  |
|    | <b>A</b> 195                                        | 7 / 利用状況一覧 |                          |         |           |                  |                    |                      |  |  |
| 貸  | 出 2                                                 | 予約 4       | 今度読みたい資料 3               | 予約取     | 消 (1)     |                  |                    |                      |  |  |
|    | 全合計     一般・他     C D       2     2 / 9999     0 / 5 |            |                          |         |           |                  |                    |                      |  |  |
|    | 全で                                                  | て今度読みたい資料( | こ追加する                    |         |           |                  |                    |                      |  |  |
|    | No.                                                 | 貸出更新       | ቃイトル                     | 区分      | バーコード     | <sub>貸出館</sub> 😍 | <sub>貸出日</sub> 🚹 🕂 | 返却期限日 🛨 👽            |  |  |
|    | 1                                                   | 延長         | 夢の守り人                    | 児童      | 107509002 | 本館               | 2020/04/07         | 2020/04/28           |  |  |
|    | 2                                                   |            | 哲学のことば                   | 児童      | 105897995 | 本館               | 2020/04/27         | 2020/05/18           |  |  |

#### ○ 貸出延長処理

貸出延長が可能な期間になると、「延長」ボタンが表示され、貸出期間の延長をすることができます。延長は1回のみで、返却期限日から1週間の延長となります。ただし、携帯版(スマホ版を除く)では利用できませんのでご注意ください。

延長したい資料の「延長」ボタンをクリックします。

| 俞小 | 金井市                                                                          | 立図書館 資料検   | 索 - 各種一覧・その他 | - 利用者 | 皆のページ +   |       | 🔒 ログインしています        | - ログアウト 東予約カート(0件) 🛛 - |  |  |  |  |
|----|------------------------------------------------------------------------------|------------|--------------|-------|-----------|-------|--------------------|------------------------|--|--|--|--|
| F  | 日用状況一覧 利用券番号:*****326 有効期限日:2024/04/27     配色 標準 CUD モード 大人 こども 文字の大きさ 小 中 大 |            |              |       |           |       |                    |                        |  |  |  |  |
|    | 🕈 トッフ                                                                        | 『 / 利用状況一覧 |              |       |           |       |                    |                        |  |  |  |  |
| 貸  | ± 2                                                                          | 予約 ③       | 今度読みたい資料(3)  | 予約取消  | 2         |       |                    |                        |  |  |  |  |
|    | 全合計     一般・他     C D       2     2 / 9999     0 / 5                          |            |              |       |           |       |                    |                        |  |  |  |  |
|    | 全で                                                                           | 「今度読みたい資料に | 追加する         |       |           |       |                    |                        |  |  |  |  |
|    | No.                                                                          | 貸出更新       | タイトル         | 区分    | オーニール     | 貸出館 😍 | <sub>貸出日</sub> 🚹 😍 | 返却期限日 🛨 🕂              |  |  |  |  |
|    | 1                                                                            | 延長         | 夢の守り人        | 児童    | 107509002 | 本館    | 2020/04/07         | 2020/04/28             |  |  |  |  |
|    | 2                                                                            |            | 哲学のことば       | 児童    | 105897995 | 本館    | 2020/04/28         | 2020/05/19             |  |  |  |  |

## 確認画面が表示されるので「更新する」ボタンをクリックします。

| 合小金井市立図書館 資料検索 → 各種一覧・その他      | - 利田  | 者のページ -    |                  | ≜ ログインしてい          | ます ログアウト マテ約カート(0件) 🛛 🗸   |
|--------------------------------|-------|------------|------------------|--------------------|---------------------------|
| <b>鲁利用状況一覧</b> 利用券番号:****326 有 | 【貸出延長 | 確認」        |                  |                    | D モード 大人 こども 文字の大きさ 小 中 大 |
|                                | タイトル  |            | 夢の守り人            |                    |                           |
|                                | 返却期限E | 1          | 2020/05/05       |                    |                           |
| 貧出 2 予約 3 今度読みたい資料 3           |       |            |                  |                    |                           |
|                                |       |            | 更新す              | る更新しない             |                           |
|                                | _     | 2 2 / 9999 | <b>0</b> / 5     |                    | 🖨 印刷する                    |
|                                |       |            |                  |                    |                           |
| 全て今度読みたい資料に追加する                |       |            |                  |                    |                           |
| No. 貸出更新 タイトル                  | 区分    | オーローブ      | <sub>貸出館</sub> 😍 | <sub>貸出日</sub> 🔂 😍 | 返却期限日 🔂 😍                 |
| 1 延長 夢の守り人                     | 児童    | 107509002  | 本館               | 2020/04/07         | 2020/04/28                |
| 2 哲学のことば                       | 児童    | 105897995  | 本館               | 2020/04/28         | 2020/05/19                |

返却期限日が延長され、「延長済」と表示されれば延長完了です。

| 小金井市     | 立図書館 資料検索 - 各                                                 | 種一覧・その他 - 利用者     | 皆のページ   |           |       | 🚔 ログインしています        | ログアウト 🛒 予約カート(0件) 🥹 🗕  |  |  |  |
|----------|---------------------------------------------------------------|-------------------|---------|-----------|-------|--------------------|------------------------|--|--|--|
| 🛔 利月     | 用状况一覧利用券番号:***                                                | ***326 有効期限日:2024 | 4/04/27 |           |       | 配色 標準 CUD モ        | ード 大人 こども 文字の大きさ 小 中 大 |  |  |  |
| ↑ 利用状況一覧 |                                                               |                   |         |           |       |                    |                        |  |  |  |
| 貸出 2     | 予約 3 今度読みたい                                                   | )資料 3 予約取消        | 2       |           |       |                    |                        |  |  |  |
| Ê        | 全合計       一般・他       C D         2       2 / 9999       0 / 5 |                   |         |           |       |                    |                        |  |  |  |
| No.      | 貸出更新                                                          | タイトル              | 区分      | バーコード     | g出館 😍 | <sub>ქ出日</sub> 🗘 🕹 | <sub>ZZJIIRE</sub>     |  |  |  |
| 1        | 延長済                                                           | 夢の守り人             | 児童      | 107509002 | 本館    | 2020/04/07         | 2020/05/05             |  |  |  |
| 2        |                                                               | 哲学のことば            | 児童      | 105897995 | 本館    | 2020/04/28         | 2020/05/19             |  |  |  |

延長は返却期限日の前後1週間で手続き可能です。

予約のある資料、CD、他図書館からの借用本等は延長ができません。

#### ○ 予約照会

「予約」ボタンをクリックすると現在予約している件数や予約資料の状況が確認できます。

| <del>. 17 س</del> | 中立阎者略 其种快   | #≈ ▼ | 育種一覧・ての     | ◎▼ 利用有の/       | <b>√−</b> <i>y</i> <b>+</b>     |                  |             |           | ⇒予約刀−ト(01 | #)  |
|-------------------|-------------|------|-------------|----------------|---------------------------------|------------------|-------------|-----------|-----------|-----|
| 利                 | 用状況一覧利      | 目券番号 | 号:****326 有 | 効期限日:2024/04   | /27                             |                  | 配色 標準 CUI   | 25 人大 パーチ | も文字の大きさ   | 小中  |
| <b>≜</b> Þ        | ップ / 利用状況一覧 |      |             |                |                                 |                  |             |           |           |     |
| <b>н</b> (:       | 2 予約 3      | 今度読  | みたい資料(3)    | 予約取消 1         | )                               |                  |             |           |           |     |
|                   |             |      |             | <b>全合</b><br>3 | <mark>計 一般・他</mark> 弓<br>3/10 ( | <b>0</b> / 5)    |             |           |           | 副する |
| 3                 | リーズ予約組替・解除  |      | 状況が「進       | き備できました」「予約    | 回送中です」以外の予                      | 約について、シリーズ予約を組み替 | 春えることができます。 |           |           |     |
| No.               | 状況 😍        | 順位   | タイトル        | シリーズ予約番号       | 予約日 🗘 🕂                         | 予約待ち期限日 🗘 🕂      | 取置期限日       | 受取館 🕂     | 連絡方法      |     |
| 1                 | 準備できました     |      | 地底旅行        |                | 2020/04/27                      |                  | 2020/05/05  | 本館 (1F一般) | メール       |     |
| 2                 | 予約回送中です     |      | お城へ行こう!     |                | 2020/04/27                      |                  |             | 西之台       | メール       |     |
| 3                 | 予約取消可能      |      | さいごの戦い      |                | 2020/04/27                      |                  |             | 本館 (1F一般) | x-11 🛛    | 変更  |

状況欄に「準備できました」と表示されている資料はご用意ができた資料です。取置期限日 までに受取館へお越しください。

「予約回送中です」、「予約取消可能」と表示されている資料はまだご用意ができていない資料です。

## 〇 予約取消

予約取消したい資料の「予約取消可能」ボタンをクリックします。

| 小金井                                                                             | 市立図書館 資料検                                             | 索▼  | 各種一覧・その | 也 → 利用者の⁄   | ページ -       |                   | 🚨 ログインしています | ログアウト     | ヺ予約カート | 、(0件) 2 - |  |  |
|---------------------------------------------------------------------------------|-------------------------------------------------------|-----|---------|-------------|-------------|-------------------|-------------|-----------|--------|-----------|--|--|
| 副 利用状況 一覧 利用券番号:*****326 有効期限日:2024/04/27     配色 標準 CUD モード 大人 こども 文字の大きさ 小 中 大 |                                                       |     |         |             |             |                   |             |           |        |           |  |  |
| <ul> <li>         ・プ/利用状況一覧         ・・・・・・・・・・・・・・・・・・・・・・・・・・・・・</li></ul>     |                                                       |     |         |             |             |                   |             |           |        |           |  |  |
| 貸出(                                                                             | 2 予約 3                                                | 今度誘 | みたい資料 3 | 予約取消 1      | )           |                   |             |           |        |           |  |  |
|                                                                                 | 全合計     一般・他     うちて D       3     3 / 10     (0 / 5) |     |         |             |             |                   |             |           |        |           |  |  |
| 3                                                                               | シリーズ予約組替・解除                                           |     | 状況が「準   | 『備できました」「予約 | 回送中です」以外の予約 | りについて、シリーズ予約を組み替; | えることができます。  |           |        |           |  |  |
| No.                                                                             | 状況 😍                                                  | 順位  | タイトル    | シリーズ予約番号    | 予約日 🗘 😍     | 予約待ち期限日 🗘 👽       | 取置期限日       | 受取館 🕂     | 連絡方法   |           |  |  |
| 1                                                                               | 準備できました                                               |     | 地底旅行    |             | 2020/04/27  |                   | 2020/05/05  | 本館 (1F一般) | メール    |           |  |  |
| 2                                                                               | 予約回送中です                                               |     | お城へ行こう! |             | 2020/04/27  |                   |             | 西之台       | メール    |           |  |  |
| 3                                                                               | 予約取消可能                                                |     | さいごの戦い  |             | 2020/04/27  |                   |             | 本館 (1F一般) | メール    | 変更        |  |  |

状況欄が「準備できました」「予約回送中です」と表示されている資料はWEB上では取消ができませんので電話や窓口にてお伝えください。

確認画面が表示されますので「取消する」ボタンをクリックします。

| 脅 小金井 | 市立図書館 資料機   | 食素 - 各種-   | -覧·そ <u>の他 - 利田者の</u> /     | ページ 🗸       |                                         | 🔒 ログインしています                   | ログアウト     | ヺ予約カー   | ト <b>(0件)</b> |    |
|-------|-------------|------------|-----------------------------|-------------|-----------------------------------------|-------------------------------|-----------|---------|---------------|----|
| 鲁利    | 」用状況一覧 🛪    | J用券番号:**** | 【予約取消確認】<br>326             |             |                                         |                               | モ−ド 大人 Z  | ども 文字の大 | きさ 小          | 中大 |
| ft b  | ップ / 利用状況一覧 |            | タイトル                        | さいごの戦い      |                                         |                               |           |         |               |    |
|       |             |            | 予約日                         | 2020/04/2   | 7                                       |                               |           |         |               |    |
|       |             |            | 予約取消日                       | 2020/04/2   | 7                                       |                               |           |         |               |    |
|       | 2 予約 3      | 今度読みたい資    | 料 予約取消確認メール                 | ,           | ~                                       |                               |           |         |               |    |
| No.   | バリーズ予約組替・解除 | 順位 タイトル    | 状況が「準備できました」「予約<br>シリーズ予約番号 | 回送中です」以外の予約 | 取消する<br>約について、シリーズ予約を組み者<br>予約符5期限日 ① ◆ | 取消しない<br>替えることができます。<br>取置期限日 |           | 連絡方法    | 印刷する          |    |
| 1     | 準備できました     | 地底旅        | f7                          | 2020/04/27  |                                         | 2020/05/05                    | 本館 (1F一般) | メール     |               |    |
| 2     | 予約回送中です     | お城へ行       | 1651                        | 2020/04/27  |                                         |                               | 西之台       | メール     |               |    |
| 3     | 予約取消可能      | さいごの       | 9戦い                         | 2020/04/27  |                                         |                               | 本館 (1F一般) | メール     | 変更            |    |

予約取消した資料は「予約取消」ボタンをクリックして、確認ができます。

| ↑ 小金井市立                                                                    | 2図書館 資料検索 - 各種一覧・その他        | → 利用者のページ - |         | 🖴 ログインしています | ログアウト | 夏予約カート(0件) |  |  |  |  |  |  |
|----------------------------------------------------------------------------|-----------------------------|-------------|---------|-------------|-------|------------|--|--|--|--|--|--|
| ■ 利用状況一覧 利用券番号:*****326 有効期限日:2024/04/27 配色 標準 CUD モード 大人 こども 文字の大きさ 小 中 大 |                             |             |         |             |       |            |  |  |  |  |  |  |
| 🔒 ኮ୬プ                                                                      | / 利用状況一覧                    |             |         |             |       |            |  |  |  |  |  |  |
| 貸出 2                                                                       | 貸出 2 予約 2 今度読みたい資料 3 予約取消 2 |             |         |             |       |            |  |  |  |  |  |  |
| No. IJ                                                                     | L<br>況 タイトル                 | 予約日         | 予約待ち期限日 | 受取館         | 取消区分  | 予約取消日      |  |  |  |  |  |  |
| 1                                                                          | さいごの戦い                      | 2020/04/27  |         | 本館 (1F一般)   |       | 2020/04/27 |  |  |  |  |  |  |
| 2                                                                          | 週刊ベースボール 2020/04/27         | 2020/04/27  |         | 本館 (1F一般)   |       | 2020/04/27 |  |  |  |  |  |  |

予約取消は取消した日から1か月間表示されます。

取置期限を経過した資料は、取消区分に「取置期限経過」、ご自身で取り消しした場合などは空欄となります。

○ 受取館や連絡方法の変更

変更したい予約資料の「変更」ボタンをクリックします。

| 小金井市        | 市立図書館 資料検索  | ÷ 3 | 各種一覧・その他     | 』→ 利用者の^       | ページ -                  |                      | 🚔 ログインしています | ログアウト             | <b>票予約カ</b> −ト | (0件) 💡 - |
|-------------|-------------|-----|--------------|----------------|------------------------|----------------------|-------------|-------------------|----------------|----------|
| 🛔 利         | 用状況一覧利用     | 芳香日 | 号:****326 有效 | 劝期限日:2024/04   | /27                    |                      | 配色 標準 CUD   | स− <b>१ 大</b> ८८१ | 文字の大き          | さ小中大     |
| <b>†</b> Þø | ップ / 利用状況一覧 |     |              |                |                        |                      |             |                   |                |          |
| 貸出(2        | 2 予約 3 4    | 度読  | みたい資料(3)     | 予約取消 2         | )                      |                      |             |                   |                |          |
|             |             |     |              | <b>全合</b><br>3 | 計 一般・他 うち<br>3 / 10 (0 | <b>5 C D</b><br>/ 5) |             |                   | ÷              | 印刷する     |
| ۶           | リーズ予約組替・解除  |     | 状況が「準        | 備できました」「予約     | 回送中です」以外の予約            | コについて、シリーズ予約を組み替え    | ることができます。   |                   |                |          |
| No.         | 秋況 😍        | 順位  | ቃイトル         | シリーズ予約番号       | <sub>予約日</sub> 🔂 😍     | 予約待5期限日 🗘 🕂          | 取置期限日       | 受取館 😍             | 連絡方法           |          |
| 1           | 準備できました     |     | 地底旅行         |                | 2020/04/27             |                      | 2020/05/05  | 本館 (1F一般)         | メール            |          |
| 2           | 予約回送中です     |     | お城へ行こう!      |                | 2020/04/27             |                      |             | 西之台               | メール            |          |
| 3           | 予約取消可能      |     | イソップ         |                | 2020/04/27             |                      |             | 本館 (1F一般)         | メール            | 変更       |

状況欄が「準備できました」「予約回送中です」と表示されている資料はWEB上では変更ができません。電話や窓口にてお伝えください。

変更したい項目の変更を行い、「更新する」ボタンをクリックします。ここの例では連絡方法を 「メール」から「不要」に変更しています。

| ▲ 小金井市立図書館 資料検索 - 各種一覧・                                 | その他 - 利田者のページ   | Ŧ              |                         | ▲ ログインしています         | ログアウト      | 夏予約カート( | (0件) 🛛 - |
|---------------------------------------------------------|-----------------|----------------|-------------------------|---------------------|------------|---------|----------|
| <b>2 利用状況一覧</b> 利用券番号:****326                           | 【予約変更確認】        |                |                         | ×<br>UD             | モード 大人 こどろ | 5 文字の大き | さ小中大     |
| ♠ トップ / 利用状況一覧                                          | タイトル            | イソップ           |                         |                     |            |         |          |
|                                                         | 連絡方法            | 3:不要           | <b>v</b>                |                     |            |         |          |
| 貸出 2 予約 3 今度読みたい資料 (                                    | 受取館             | 1:本館           |                         |                     |            |         |          |
| シリーズ子約組替・解除状況                                           | が準備できました」「予約回送・ | 中です」以外の予約に     | 更新する<br>こついて、シリーズ予約を組み替 | 更新しない<br>えることができます。 |            | -       | 印刷する     |
| No. <sub>状況</sub> ・ ・ ・ ・ ・ ・ ・ ・ ・ ・ ・ ・ ・ ・ ・ ・ ・ ・ ・ | シリーズ予約番号<br>予約E | • <b>6 0</b> • | 約待ち期限日 🔂 😍              | 取置期限日               | 受取館 😯      | 連絡方法    |          |
| 1         準備できました         地底旅行                          | 202             | 20/04/27       |                         | 2020/05/05          | 本館 (1F一般)  | メール     |          |
| 2         予約回送中です         お城へ行こう                        | . 202           | 20/04/27       |                         |                     | 西之台        | メール     |          |
| 3 予約取消可能 イソップ                                           | 202             | 20/04/27       |                         |                     | 本館 (1F一般)  | メール     | 変更       |

### 変更した項目が反映されているかご確認ください。

| 俞 小金 | 井市立図書館 資料検                        | 索 - | 各種一覧・その個             | ▋ - 利用者の^                     | ページ -                 |                                         | 🔒 ログインしています               | ログアウト      | 夏予約カ−ト(    | 0件) 🛛 - |
|------|-----------------------------------|-----|----------------------|-------------------------------|-----------------------|-----------------------------------------|---------------------------|------------|------------|---------|
|      | 利用状況一覧利                           | 時間  | 号:****326 有          | 动期限日:2024/04                  | /27                   |                                         | 配色 標準 CUD                 | モード 大人 こども | 文字の大きる     | 小中大     |
| A    | トップ / 利用状況一覧                      |     |                      |                               |                       |                                         |                           |            |            |         |
| 貸出   | 2 予約 3                            | 今度詞 | たみたい資料 3             | 予約取消 2<br>全合<br>3             | 計 一般・他 5 <sup>3</sup> | <b>5 C D</b>                            |                           |            | <b>e</b> f | 「刷する」   |
| N    | シリーズ予約組替・解除<br>o. <sub>状況</sub> ・ | 順位  | 状況が「準<br><b>91トル</b> | 備できました」「予約<br><b>シリース予約番号</b> | 回送中です」以外の予約<br>予約日    | ・ , , , , , , , , , , , , , , , , , , , | ることができます。<br><b>取置期限日</b> | 受取館 😍      | 連絡方法       |         |
| 1    | L 準備できました                         |     | 地底旅行                 |                               | 2020/04/27            |                                         | 2020/05/05                | 本館 (1F一般)  | メール        |         |
| 2    | 2 予約回送中です                         |     | お城へ行こう!              |                               | 2020/04/27            |                                         |                           | 西之台        | メール        |         |
| 3    | 3 予約取消可能                          |     | イソップ                 |                               | 2020/04/27            |                                         |                           | 本館 (1F一般)  | 不要         | 変更      |

#### 3 今度読みたい資料の確認

「今度読みたい資料」として登録した資料の一覧が表示されます。 今度読みたい資料や気になる資料、今度予約したい資料などを残しておくことができます。 カテゴリ別で保存をしたり、登録してあるデータから予約することもできます。 詳細は別添付の「今度読みたい資料の使い方」をご覧ください。

#### 4 パスワード変更

登録をしたパスワードを変更することができます。 「利用者のページ」メニューの「パスワード変更」ボタンをクリックします。

| 金井市  | 5立図書館 資料検索 - 各種一賢              | ็ま・その他 - 利用者( | のページ +        |                           |       | 🔒 ログインしています 🛛 🛛    | ブアウト 東予約カート(0件) 🥑  |
|------|--------------------------------|---------------|---------------|---------------------------|-------|--------------------|--------------------|
| 利    | 用状況一覧 <sub>利用券番号</sub> :****32 | 26 有効期限 パスワー  | 況一覧<br>-ド変更   | 1                         |       | 配色 標準 CUD モード      | 大人 こども 文字の大きさ 小中 ブ |
| 🕈 ኮታ | プ / 利用状況一覧                     | メール登<br>受取館   | 録・変更<br>・連絡方法 | 初期設定                      |       |                    |                    |
| ± 2  | 予約 3 今度読みたい資料                  | 3 予約取消(       | 2             |                           |       |                    |                    |
|      |                                | 4             | <b>è合計</b>    | ─般・他 CD<br>2 / 9999 0 / 5 |       |                    | 🖨 印刷する             |
| 全    | て今度読みたい資料に追加する                 |               |               |                           |       |                    |                    |
| No.  | 貸出更新                           | ቃイトル          | 区分            | バーコード                     | 貸出館 😍 | <sub>貸出日</sub> 🚹 😍 | 返却期限日 🔁 😍          |
| 1    | 更新回数に達しました。                    | 夢の守り人         | 児童            | 107509002                 | 本館    | 2020/04/07         | 2020/05/05         |
| 2    |                                | 哲学のことば        | 児童            | 105897995                 | 本館    | 2020/04/27         | 2020/05/18         |

現在のパスワードと新しいパスワード(2回)を入力し、「登録」ボタンをクリックします。

パスワードは半角英数字6文字以上で登録できます。

| ♠ 小金井市立図書館  | 資料検索 - 各種            | ፪一覧・その他 →   | 利用者のページ -     | 🔒 ログイン     | しています ログアウ  | ト ヨテ約カート(0件)   | 9 - |
|-------------|----------------------|-------------|---------------|------------|-------------|----------------|-----|
| 🕂 パスワード変    | 更利用券番号:***           | **276 有効期限日 | 3:2024/04/20  | 配色 標準      | 隼 CUD モード 大 | し こども 文字の大きさ 小 | 中大  |
| ▲ トップ / 利用状 | <b>況一</b> 覧 / パスワード変 | 更           |               |            |             |                |     |
| 新しく変更したいパス  | ワードを入力してください         | N。(6文字以上)   | パスワードは、半角英数(オ | 大文字、小文字)のみ | で英数混在での入力を  | とお願い致します。      |     |
| 古いパスワード     | ••••                 | •••         |               |            |             |                |     |
| 新しいパスワード    |                      |             |               |            |             |                |     |
| 新しいパスワード(再) | ••••                 |             |               |            |             |                |     |
|             |                      |             |               |            |             |                |     |
|             | 全録ク                  | yr 🎸        |               |            |             |                |     |

下記の画面が表示されれば、変更完了です。

| 合小金井市立図書館 資料検索 → 各種一覧・その他 → 利用者のページ →     | ▲ ログインしています ログアウト 第一予約カート( | 0件) 9- |
|-------------------------------------------|----------------------------|--------|
| → パスワード変更 利用券番号:*****276 有効期限日:2024/04/20 | 文字の大き                      | さ小中大   |
| ▲ トップ / 利用状況一覧 / パスワード変更                  |                            |        |
|                                           |                            |        |
| 新しいバスワードに変更しました。                          |                            |        |

### 5 メール登録・変更

メールアドレスの新規登録や既に登録されているメールアドレスを変更することができます。 「利用者のページ」メニューの「メール登録・変更」ボタンをクリックします。

| 1小金井市            | 市立図書館 資料検索 - 各種一覧                                   | 言・その他 - 利用者の                              | Dページ <del>、</del>                      |                        |     | 🔒 ログインしています 🛛 🛛    | ヴァウト 🛒予約カート(0件) 🛛 - |
|------------------|-----------------------------------------------------|-------------------------------------------|----------------------------------------|------------------------|-----|--------------------|---------------------|
| <b>』利</b><br>♠ № | <b>用状況一覧 <sub>利用券番号</sub>:*****3;</b><br>プ / 利用状況一覧 | 26 有効期限<br><sup>1770</sup><br>メール登<br>受取館 | 況一覧<br><sup>ド変更</sup><br>録・変更<br>・連絡方法 | 初期設定                   |     | 配色 標準 CUD モード      | 大人 こども 文字の大きさ 小 中 大 |
| 貸出 [             | 予約 3 今度読みたい資料                                       | 3 予約取消 (                                  | 2                                      |                        |     |                    |                     |
| Î                | で今度読みたい資料に追加する                                      | 1<br>2                                    |                                        | 一般・他 CD 2 / 9999 0 / 5 |     |                    | 🚔 मिल्लीवंड         |
| No.              | 貸出更新                                                | бчүл                                      | 区分                                     | バーコード                  | 貸出館 | <sub>貫出日</sub> 🕂 🕂 | 返却期限日 🗘 🔸           |
| 1                | 更新回数に達しました。                                         | 夢の守り人                                     | 児童                                     | 107509002              | 本館  | 2020/04/07         | 2020/05/05          |
| 2                |                                                     | 哲学のことば                                    | 児童                                     | 105897995              | 本館  | 2020/04/27         | 2020/05/18          |

# 登録又は変更したいメールアドレスを2回入力し、「登録・変更」ボタンをクリックします。

| 骨小金井市立図書館 資料検索 → 各種一覧・その他 → | 利用者のページ 🗸      | ▲ ログインしています ログアウト 東子約カート(0件) 2 ~  |
|-----------------------------|----------------|-----------------------------------|
| ▲メール登録・変更 利用券番号:*****326 有効 | 期限日:2024/04/27 | 配色 標準 CUD モード 大人 こども 文字の大きさ 小 中 大 |
| ♠ トップ / 利用状況一覧 / メール登録・変更   |                |                                   |
| * 登録内容を削除する場合は、欄を空にして下さい。   |                |                                   |
| [E-mail1] XXXXXXXXXXX@ma    | ill.com        |                                   |
| (再入力) XXXXXXXXXXXX@ma       | il.com ×       |                                   |
|                             | 登録·交更          |                                   |

下記の画面が表示されれば登録・変更完了です。

| 合小金井市立図書館 資料検索 → 各種一覧・その他 → 利用者のページ →     | ▲ ログインしています ログアウト 「予予約カート(0件) ● |
|-------------------------------------------|---------------------------------|
| ▲メール登録・変更 利用券番号:*****326 有効期限日:2024/04/27 | 文字の大きさ 小 中 大                    |
|                                           |                                 |
| 登録されました。                                  |                                 |

アドレスが正しく登録・変更されると、図書館からメールが届きます。図書館からの確認メールが届かない場合は、メール受信・拒否設定及びアドレス等の確認をお願いいたします。